## WAHL DES UNTERABSCHNITTSFEUERWEHRKOMMAN-DANTEN, ABSCHNITTSFEUERWEHRKOMMANDANTEN, -STELLVERTRETERS, BEZIRKSFEUERWEHRKOMMAN-DANTEN UND –STELLVERTRETERS

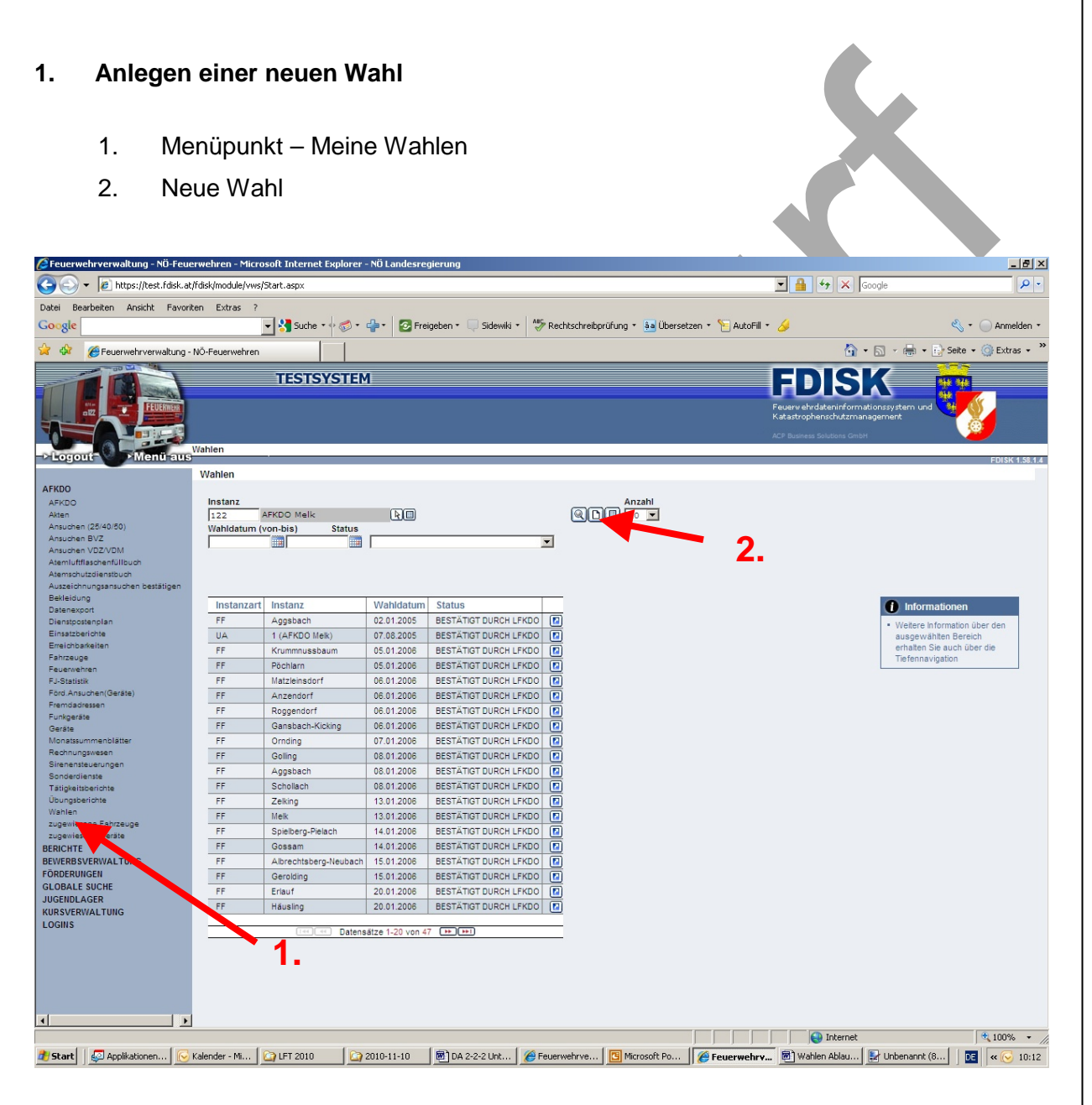

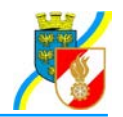

## 2. Eintragung der Wahldaten

- a) Datum
- b) Uhrzeit von
- c) Uhrzeit bis
- d) Ort des Wahllokals
- e) Wahlleitung: Die Mitglieder der Wahlleitung sind mittels Dropdown auszuwählen.
- f) Anzahl der anwesenden Wahlberechtigten (ist die eingetragene Anzahl geringer als die Hälfte der Wahlberechtigten wird automatisch der Vermerk "1/2 Stunde Wartezeit vom System gesetzt"
- g) speichern

|                                                      | TESTSYSTEM                                     | FDISK<br>Fuere vehodaterinformationssystem und<br>Katartophenoldtzemingemet<br>Alf Batera Batera Contra |
|------------------------------------------------------|------------------------------------------------|----------------------------------------------------------------------------------------------------|
| ->-Logout                                            | Nahlen / Wahl                                  |                                                                                                    |
|                                                      | Wahlen erfassen                                |                                                                                                    |
| AFKDO                                                |                                                |                                                                                                    |
| AFKDO                                                | Datensatz wurde erfolgreich gespeichert!       | (i) Informationen                                                                                       |
| Akten<br>Ansuchen (25/40/50)                         | Instanz                                        | 122 Melik:                                                                                              |
| Ansuchen BVZ<br>Ansuchen VDZ/VDM                     | Aktive Mitglieder                              | 1117 erhalten Sie auch über die<br>Tiefennavination                                                     |
| Atemluftflaschenfüllbuch<br>Atemschutzdienstbuch     | Mitglieder Reserve                             | 289 <b>()</b> Kommando                                                                                  |
| Auszeichnungsansuchen bestätigen<br>Bekleidung       | Mitglieder Feuerwehrjugend                     | 64 • <u>AFK0T</u>                                                                                       |
| Datenexport<br>Dienstpostenplan                      | Wahlberechtigte Mitglieder                     | 52 · <u>AFKDTSTV</u>                                                                                    |
| Einsatzberichte<br>Erreichbarkeiten                  | Status                                         | ERSTELLT Berichte                                                                                       |
| Fahrzeuge                                            |                                                | • Wahlmeldeblätter drucken                                                                              |
| Feuerwehren<br>FJ-Statistik<br>Förd.Ansuchen(Geräte) | Wahldatum                                      | 11.11.2010 *                                                                                            |
| Fremdadressen<br>Funkgeräte<br>Geräte                | Beginn/Ende der Wahl                           | 09:00 Ende 09:30 *                                                                                      |
| Monatssummenblätter<br>Rechnungsweren                | Wahllokal                                      | Fauscushchaus Döchlaso                                                                                  |
| Sirenensteuerungen                                   | Wahlleiter                                     |                                                                                                    |
| Tätigkeitsberichte                                   | Wahlbeisitzender                               | UNTERSCHREIBEN                                                                                          |
| Wahlen                                               | Wahlbeisitzender                               |                                                                                                    |
| zugewiesene Fanzeuge<br>zugewiesene Geräte           | Anwesende<br>wahlberechtigte Mitglieder        | 50 <b>* e</b> )                                                                                         |
| BEWERBSVERWALTUNG                                    | 1/2 Stunde Wartezeit                           |                                                                                                    |
| GLOBALE SUCHE                                        | Einsprüche bzw. Entscheidungen der Wahlleitung |                                                                                                    |
| JUGENDLAGER                                          |                                                | f)                                                                                                    |
| KURSVERWALTUNG                                       |                                                |                                                                                                    |
|                                                      | Zurück Speichern Löschen h                     | eu g)                                                                                                   |
|                                                      |                                                |                                                                                                    |

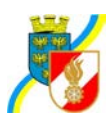

## 3. Eintragung des Wahlergebnisses für den Kommandanten und den -stellvertreter

Hier sind alle Wahlvorschläge einzutragen. Die betreffenden Personen mittels des Dropdownfeldes suchen.

Sollten mehrere Wahldurchgänge erforderlich sein, ist das Ergebnis jeden Durchganges einzutragen. Beim 2. Wahldurchgang sind nur bei jenen Personen die Anzahl der auf diese entfallenen Stimmen einzutragen, die in die Stichwahl gekommen sind. Bei allen anderen Personen ist die Zahl "0" einzutragen. Sollte es zu einem Losentscheid gekommen sein, ist bei jener Person auf die der Losentscheid fiel die Markierung zu setzen.

Die Eintragungen sind zu speichern.

| Logout Mend aus                                                                                                    | TESTSYSTEM<br>Wahlen / Wahl / Wahl festhalten                                                                                                    | FDDSKK<br>Pauere ekridetenformationssystem und<br>Aufbergenschutzmanagemeint<br>Aufbergenschutzmanagemeint<br>Aufbergensch |
|----------------------------------------------------------------------------------------------------|----------------------------------------------------------------------------------------------------|----------------------------------------------------------------------------------------------------|
| AFK00<br>AFK00<br>AFK00<br>Arsuchan (22:40:50)<br>Ansuchan (22:40:50)<br>Ansuchan (22:40:50)<br>Ansuchan (22:40:50)<br>Ansuchan (22:40:50)<br>Ansuchan (22:40:50)<br>Ansuchan (22:40:50)<br>Ansuchan (22:40:50)<br>Ansuchan (22:40:50)<br>Diamstootanola an<br>Einstootanola an<br>Einstootano | Wahlvorschläge         Alle Änderungen wurden erfolgreich gespeichert!         Ittiglied       Stimmen         Stimmen       Stimmen         Stimmen       Stimmen         Stimmen       Stimmen         Stimmen       Stimmen         Stimmen       Stimmen         Stimmen       Stimmen         Stimmen       Stimmen         Stimme       Stimmen         Datensatz vurde erfolgreich gespeichert!         Funktion       Abschnittafeuernehkommandant         Miglied       Stimmen         Stimmen       So         Stimmen       So         Stimmen       So         Stimmen       So         Stimmen       So         Stimmen       So         Stimmen       So         Stimmen       So         Speicherr       Loschen |                                                                                                    |
|                                                                                                    |                                                                                                    |                                                                                                    |

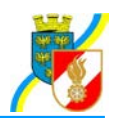

## 4. Unterschriften der Wahlleitung

Für die Mitglieder der Wahlleitung muss ein persönliches Login vorhanden sein. Sollte eines der Mitglieder kein Login haben ist von der jeweiligen Instanz eines anzulegen.

Mit Klick auf den Vermerk "UNTERSCHREIBEN" wird ein WebPage-Dialog geöffnet. Hier ist vom jeweiligen Mitglied der Wahlleitung der Loginname und das Passwort einzugeben und auf den Button "Unterschreiben" zu klicken.

|                                                                                                    | TESTSYSTEM                                                                                                    |                                                                                                    | FDIS<br>Feuerwehrdsteninform<br>Katastrophenschutzma | ationssystem und                                                                                                    |
|----------------------------------------------------------------------------------------------------|----------------------------------------------------------------------------------------------------|----------------------------------------------------------------------------------------------------|------------------------------------------------------|----------------------------------------------------------------------------------------------------|
| -> Logout -> Menü-aus                                                                                                    | Wahlen / Wahl                                                                                                    |                                                                                                    | ACP Business Solutions Gmb                           | FDISK 1.58.1.4                                                                                                    |
| PLOGODIC AMERICANO<br>AFKDO<br>AFKDO<br>AFKDO<br>AFKDO<br>AFKDO<br>AFKDO<br>AFKDO<br>AFKDO<br>AFKDO<br>AFKDO<br>ADDA<br>ABUELSION<br>ADDA<br>ABUELSION<br>ADDA<br>ABUELSION<br>ABUELSION<br>AB | Wahlen / Wahl Wahlen erfassen Instanz Aktive Mitglieder Mitglieder Reserve Mitglieder Feuerwehrjugend Wahlberechtigte Mitglieder Status Wahldatum Beginn/Ende der Wahl Wahldatum UWahlokal Wahleter Wahlbeistzender Wahlbeistzender An wesende wanbbrechtigte Mitglieder 1/2 Stunde Wartezet Einsprüche bzw. Entscheidungen der Wahlletung | 122       Melic         117         Image: State of the state of the state of the | UNTERSCHREIBEN<br>UNTERSCHREIBEN<br>UNTERSCHREIBEN   | <ul> <li>Formationen</li> <li>Wetre information über den enhanse is auch über die Tefennavigation</li> <li>Excontant</li> <li>AFROT</li> <li>AFROT</li> <li>AFROTORY</li> <li>Berichte</li> <li>Wahnedeblätter drucken</li> </ul> |
| •                                                                                                    | Zurück Speichern Löschen N                                                                                                    | leu                                                                                                    |                                                      | v                                                                                                    |

Haben alle Mitglieder der Wahlleitung elektronisch unterschrieben, kann das Wahlmeldeblatt abgesendet werden.

Von der jeweils nächsten Instanz ist das Wahlmeldeblatt zu bestätigen Durch das System wird vermerkt welcher Benutzer das Wahlmeldeblatt bestätigt hat.